# Excel-7: Sammensatte HVIS-funktioner

Faktisk er det muligt at sætte mere end een HVIS-funktion ind i en formel. Hvis man skal forklare dette på almindeligt dansk, så kunne det f.eks. se således ud:

- 1. Vi vurderer et udsagn
- 2. Hvis det er sandt, så bliver resultatet på én måde
- 3. Hvis det er falsk, så vurderer vi endnu en gang:
  - a. Vi vurderer et udsagn
  - b. Hvis det er sandt, så bliver resultatet på én måde
  - c. Hvis det er falsk, <u>så vurderer vi endnu en gang:</u>
    - i. Vi vurderer et udsagn
    - ii. Hvis det er sandt, så bliver resultatet på én måde
    - iii. Hvis det er falsk, så bliver det .... o.s.v. o.s.v.

Faktisk kan man indsætte op til 7 HVIS-funktioner i den samme formel !!

#### OPGAVE 1:

Denne lille opgave med sammensatte HVIS-funktioner handler om indkøb af emballage hos firmaet Jacuzzi Poolers.

Der gives 8% rabat, hvis der købes 100 stk. eller derover. Og der gives 11% rabat, hvis der købes 200 stk. og derover.

|    | A                                     | 8                    | С        | D                 | E                               |  |  |  |
|----|---------------------------------------|----------------------|----------|-------------------|---------------------------------|--|--|--|
| 1  | Jacuzzi Poolers - indkøb af emballage |                      |          |                   |                                 |  |  |  |
| 2  |                                       |                      |          |                   |                                 |  |  |  |
| З  |                                       |                      |          |                   |                                 |  |  |  |
| 4  | Minimum antal                         | 100 stk.             | 200 stk. | Rabatten gives på | n gives på det samlede antal II |  |  |  |
| 5  | Rabat                                 | 8%                   | 11%      |                   |                                 |  |  |  |
| 6  |                                       |                      |          |                   |                                 |  |  |  |
| 7  |                                       | Normal pris pr. stk. | Antal    | Rabat pr. stk.    | Slutpris i alt                  |  |  |  |
| 8  | Emballage A                           | kr 355,00            | 120      |                   |                                 |  |  |  |
| 9  | Emballage B                           | kr 246,00            | 80       |                   |                                 |  |  |  |
| 10 | Emballage C                           | kr 492,00            | 180      |                   |                                 |  |  |  |
| 11 | Emballage D                           | kr 188,00            | 240      |                   |                                 |  |  |  |
| 12 | Emballage E                           | kr 311,00            | 65       |                   |                                 |  |  |  |
| 17 |                                       |                      |          |                   |                                 |  |  |  |

Indtast nedenstående regneark helt magen til.

#### Se næste side !!

Lav en passende **formel** med HVIS-funktionen i celle **D8**, som kan kopieres til cellerne nedenunder.

| Tip: Du får brug for 2 HVIS-        |
|-------------------------------------|
| funktioner inden i hinanden. Når    |
| du benytter "boksen" (som           |
| kommer frem i HVIS-                 |
| funktionen), så skriver du blot 0   |
| (nul) i den 3. linje og trykker OK. |

| HVIS                                                    |                                                               |                                         |  |  |  |  |
|---------------------------------------------------------|---------------------------------------------------------------|-----------------------------------------|--|--|--|--|
| Logisk_best                                             |                                                               | 🛐 = logisk                              |  |  |  |  |
| Varrdi_hvts_sand                                        |                                                               | N = alc                                 |  |  |  |  |
| Vaerd Jivis Falsk                                       |                                                               | 🛐 – ale                                 |  |  |  |  |
| Returnerer en værd<br>hvis den evalueres<br>Logisk_best | valueres som SAND, og er<br>igt udtryk, der kan ervalue<br>OK | anden værd,<br>res som SAVD<br>Annuller |  |  |  |  |

Herefter sletter du nullet oppe i formel-linjen og indsætter endnu en HVISfunktion. Så går det helt af sig selv.

Regnearket kan hentes på skolens netværk (og evt. på hjemmesiden) – både som opgave og som løsning !!

#### **OPGAVE 2:**

Firmaet "Jacuzzi Poolers" ønsker en statistik over alle deres sælgere. Følg følgende trin efter at du har læst hele opgaven igennem:

□ <u>Indtast</u> vedlagte regnemodel uden at tilføje yderligere

|    | A                 | В         | C      | D         | E      | F       | G       | Н     | 1         |
|----|-------------------|-----------|--------|-----------|--------|---------|---------|-------|-----------|
| 1  | Salgssta          | tistik "J | acuzzi | Poolers   |        |         |         |       |           |
| 2  |                   |           |        |           |        |         | Minimum | Pct.  |           |
| 3  | Fast månedløn:    | 17.000    |        | Bonus     | ved me | re end: | 100.000 | 10%   |           |
| 4  | Budgetteret salg: | 78.000    |        |           |        |         | 150.000 | 13%   |           |
| 5  |                   |           |        |           |        |         |         |       |           |
| 6  |                   | Salg      | Bonus  | Total-løn |        |         | Salg    | Bonus | Total-løn |
| 7  | Hansen            | 61.000    |        |           |        | Minimum |         |       |           |
| 8  | Jensen            | 128.000   |        |           |        | Maximum |         |       |           |
| 9  | Olsen             | 142.900   |        |           |        | Gn.snit |         |       |           |
| 10 | Petersen          | 87.900    |        |           |        | Total   |         |       |           |
| 11 | Svendsen          | 53.800    |        |           |        |         |         |       |           |
| 12 | Ibsen             | 26.900    |        |           |        |         |         |       |           |
| 13 | Andersen          | 176.000   |        |           |        |         |         |       |           |
| 14 | Nielsen           | 198.000   |        |           |        |         |         |       |           |
| 15 | Bentsen           | 134.900   |        |           |        |         |         |       |           |
| 16 | Albertsen         | 201.600   |        |           |        |         |         |       |           |
| 17 | Troelsen          | 176.000   |        |           |        |         |         |       |           |
| 18 | Pedersen          | 137.830   |        |           |        |         |         |       |           |
| 19 | Larsen            | 267.000   |        |           |        |         |         |       |           |
| 20 | Mortensen         | 261.800   |        |           |        |         |         |       |           |
| 21 | Christoffersen    | 43.000    |        |           |        |         |         |       |           |
| 22 | Sunesen           | 134.900   |        |           |        |         |         |       |           |
| 23 | Finnsen           | 175.300   |        |           |        |         |         |       |           |
| 24 | Henriksen         | 80.500    |        |           |        |         |         |       |           |

- Nu skal sælgerne <u>sorteres</u> i alfabetisk orden. Dette klarer Excel nemt:
  - Markér netop de celler som indeholder navne **OG** salgstal
  - Klik på menupunktet "Data" og vælg "Sortér"
  - Vælg at sortere efter kolonne A
  - Vælg at sortere "stigende" (d.v.s. a-b-c-d- o.s.v.)
  - Klik OK og alle navnene er sorteret
  - Læg mærke til at tallene er "flyttet med" (heldigvis !!)
- □ Nu skal du <u>udregne bonus</u> for hver enkelt sælger.
  - Hvis X sælger for *under* 100.000 kr så er der O bonus
  - Hvis X sælger for 100.000 150.000 kr så er der 10% i bonus af det ekstra salg
  - Hvis X sælger for over 150.000 kr så er der 13% i bonus af det ekstra salg

#### Her får vi faktisk brug for en HVIS-funktion indeni en anden HVISfunktion i celle C7.

Husk at bruge "*absolut celle-reference*" til cellerne B3, H3 og H4, så formlen kan kopieres nedad til alle de andre sælgere.

## Kan du klare den ...? Formlen kommer til at se sådan ud:

#### =HVIS(B7<100000;0;HVIS(B7<150000;\$H\$3\*(B7-\$B\$4);\$H\$4\*(B7-\$B\$4)))

#### HUSK her at bruge "boxen" via Indsæt > Funktion til den første HVIS-funktion. Den næste indsættes via formel-linjen.

Funktionen i celle C7 kopieres så nedad til de øvrige sælgere. Det går fint, idet du brugte "dollartegnene" i funktionen !!

□ Nu skal du beregne hver sælgers <u>total-løn</u>. Det er nemt !!

- I celle D7 du finder summen af bonus og den faste månedsløn i B3. Husk at benytte dollartegn i forbindelse med referencen til den faste løn – ligesom før
- Til sidst kopierer du formlen nedad til alle de andre sælgere

- □ Nu skal du beregne forskellige <u>statistiske tal</u> i kolonne G, H og I.
  - Vælg Indsæt > Funktion og find de statistiske funktioner i listen
  - Du skal i de 4 celler G7, G8, G9 og G10 bruge henholdsvis funktionen "Minimum" - "Maximum" - "Middel" og "Sum". Træk "boxen" ud til højre og marker de nødvendige tal med musen.
  - Disse formler kan du godt kopiere til de 2 andre kolonner (H og I) bagefter, idet der ikke behøves absolutte celle-referencer. Rækkefølgen i disse grundtal og formelceller er jo netop den samme: Salg, Bonus, Total-løn

□ Til sidst skal du <u>formatere</u> regnearket lidt pænt:

Da det senere skal udskrives uden gitterlinjerne, så skal du i stedet sætte lidt streger på hist og her via: Formater > Rammer og Skygge.

Brug også farver på tekst og celler, andre skrifttyper til overskrifter, så det bli'r flot og overskueligt!

## Så er det vist nok i denne omgang !!

Gem regnearket løbende under arbejdet – og prøv så bagefter at <u>simulere</u> forskellige justeringer ved at ændre i:

- Fast månedsløn
- Budgetteret salg
- Beløbsgrænserne for opnåelse af bonus
- Procentsatserne for bonus

## Nu er du og Excel rigtig stolt !!

Med venly hilsen fra Søren Noah (mail@noah2900.dk)

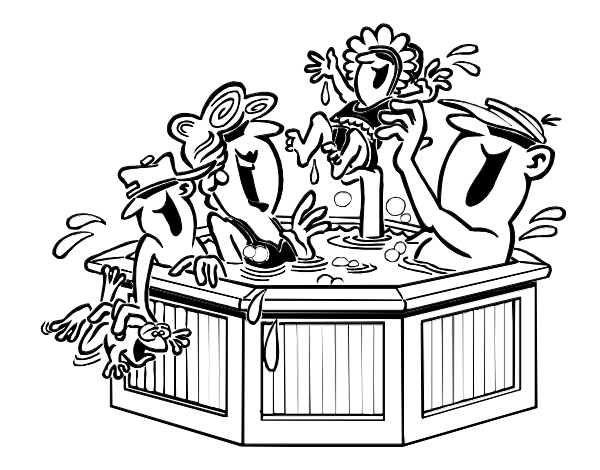